## How to get started with Pivot-RP / Pivot-RP 利用開始にあたって

You must first create your own Pivot-RP account by going through the SSO authentication. Creating your account maximizes the functionality and user experiences that Pivot-RP offers. / 初回ログインの際は、SSO 認証を経て Pivot-RP の個人アカウントを作成してください。 アカウントを作成することで、Pivot-RP のすべての機能が使用可能となります。

## ◆ Access from HU internal network / 学内ネットワークからのアクセス

**Step 1.** Please go to [https://pivot.proquest.com] and select "Create an account". / [https://pivot.proquest.com] ヘアクセスし、"Create an account"を選択してください。

| ExLibris Pivot-RP                                                                                          |                                                                |                                                                                                    |
|----------------------------------------------------------------------------------------------------|----------------------------------------------------------------|----------------------------------------------------------------------------------------------------|
| Funding Profiles Conferences Awarded Grants                                                                |                                                                | Announcements HELP                                                                                                    |
| Search Funding Opportunities                                                                               | Search for Funding                                             | Rowse Funders A.Z. Advanced Scarch                                                                                                    |
| Welcome, Please Sign In<br>Create an account or sign in to be able to track and share opps, save searches, | get automatic alerts, edit your profile, view groups and more. | Tips & Resources                                                                                                    |
| My Funding<br>Opportunities                                                                                | My Profile & Groups                                            | If you have questions, please Contact US.<br>The following tips and resources are available to help you:<br>• "How to" documentation: Visit the Knowledge Center<br>• Tips for searching for Funding and Profiles<br>• Videos: Short YouTube videos to help you learn how to edit your profile,<br>search for funding, set-up alerts and other features. Visit the YouTube<br>channel. |

**Step 2.** Select "Use Institutional Login Credentials" option, choose "Hokkaido University" (should be automatically selected), and hit "Create my account". / "Use Institutional Login Credentials"を選択し、プルダウンメニューに"Hokkaido University"が自動選択されている ことを確認のうえ、"Create my account"に進んでください。

| Excloris   Pivot-RP                                                                                                    |    |               | <b>4</b> • |
|----------------------------------------------------------------------------------------------------|----|---------------|------------|
| Tunding Profiles Conferences Awarded Grants                                                                                                    | Q- | Announcements | HELP       |
| Create your Pivot-RP Account         You must be affiliated with an institution that subscribes to Pivot-RP is order to create an account.         There are two ways to create an account and access Pivot-RP. Some institutional alloy you to use your institutional login credentials, or you may use your institutional and address as your droking.         Choose an option below. Once your account is created, you will receive a verification email.         Use Institutional Login Credentials |    |               |            |
| Sign in with your institution                                                                                                    |    |               |            |
| Choose your Institution Hokkaido University, Sapporo If your institution is not listed align up using your institution email Create my account The first time after signing in with your institutional credentials you will be prompted to verify your name, institutional email address, and accept our privacy consent                                                                                                    |    |               |            |
| to://oivot.proguest.com/register#signup_email_ve_an_account2Sign in here                                                                                                    |    |               |            |

**Step 3.** Authentication via our SSO system. Proceed by putting your SSO ID and password. If asked by the system if you agree to access Pivot-RP, hit "Agree (同意する)" and proceed. \*You will be led directly to Step. 4 if you are signed in to SSO in a different tab in the same browser. / 本学の SSO ID とパスワードを入力してください。システムから Pivot-RP への アクセスの同意を求められた場合は、「同意する」を選択して進んでください。※ブラウザ 内の別タブで SSO ヘログインしている場合は、次のステップの画面へ直接遷移します。

| · 北海道大学<br>HOKKAIDO UNIVERSITY |                   |                         |   |
|--------------------------------|-------------------|-------------------------|---|
| SSOシステム                        |                   |                         |   |
| ログイン                           |                   |                         |   |
|                                | SSOID<br>SSOパスワード | 「<br>SSOパスワードを入力してください。 |   |
|                                | SSOシステム           | ログイン<br>こログインできない場合はこちら | • |

**Step 4.** Create your own Pivot-RP account by filling in all required fields. **You must use your institutional email address (ending with ".hokudai.ac.jp")** to proceed. / 必要事項を入力し、 アカウントを作成してください。メールアドレスは必ず本学のもの(.hokudai.ac.jp で終わ るもの)を使用してください。

| Extibris Pivot-A                                                                                                    | RP                                                                    |                                                                                                    |               | 4 ×                 |
|----------------------------------------------------------------------------------------------------|-----------------------------------------------------------------------|----------------------------------------------------------------------------------------------------|---------------|---------------------|
| A Funding Profiles Conference                                                                                                    | ces Awarded Grants                                                    |                                                                                                    |               | Q* HELP             |
| Finish Creating your Pivot-RP Ac<br>Thanks for signing in with your Hokkaido                                                                                                    | count<br>University credentials. Please personalize your Plvot-RP exp | berlence by providing us with your name and Hokkaido Unit                                                                      | versity email | AV Existence of     |
| Name                                                                                                    | First                                                                 | Middle                                                                                                    | Last          | All heids required. |
| Institution Email                                                                                                    | Email                                                                 |                                                                                                    |               |                     |
| I consent to the collection and use of my personal information consistent with the <b>Privacy Policy</b> and I advocwt that use of the service is subject to the <b>Terms &amp; Conditions</b> . Without your consent, we can not create an account information about managing personal data in Preck.RP |                                                                       | tion consistent with the <b>Privacy Policy</b> and I acknowledge <b>ns.</b> Without your consent, we can not create an account |               |                     |
|                                                                                                    | Get Started                                                           |                                                                                                    |               |                     |

Step 5. Your Pivot-RP account has been successfully created. Proceed with updating your profile to make the most out of Pivot-RP, such as to receive spot-on information on research funds that match your expertise, save your searches and share them with your Co-Is, connect with researchers all over the world, and more. / 以上でアカウント作成は完了です。ご自身のプロフィールを更新することにより、検索だけでなくご専門に適した助成金情報を受け取ることができます。また、検索結果の保存や共有、海外の研究者へのコンタクトなども可能になります。

Access from external network / 学外ネットワークからのアクセス

**Step 1.** Please go to [https://pivot.proquest.com] and select "Create account". / [https://pivot.proquest.com] ヘアクセスし、"Create account"を選択してください。

| Extíbris Pivot-RP                                                                                                    |                                                                                                    |
|----------------------------------------------------------------------------------------------------|----------------------------------------------------------------------------------------------------|
| Accelerate your Research F<br>• Search Priot <sup>®</sup> and Research Professional - the r<br>comprehensive and trusted source for global func<br>• Save searches and Track funding opportunities<br>• Discover collaborators<br>• Get tailored funding recommendations and alerts<br>• Gain insights from previously awarded grants<br>• Inform your funding strategies with our authoritati<br>news and analysis service | Funding     Sign in to use Pivot-RP       nost     Enter your email address       ding information     Enter your password       Forgot your password?     Sign In                                                                             |
| Learn more                                                                                                    | Use login from my institution                                                                                                    |
| Excibris                                                                                                    | Pivot and Research Professional are powered by the Esploro Research Information Management Solution. Follow us: @EXLresearch Learn from us: Ex.Libris Research Blog For the latest headlines and analysis, visit. ResearchProfessionalNews.com |

**Step 2.** Select "Use Institutional Login Credentials" option, choose "Hokkaido University", and hit "Create my account". / "Use Institutional Login Credentials"を選択し、プルダウン メニューから"Hokkaido University"を選択のうえ、"Create my account"に進んでください。

| Excloris Pivot-RP                                                                                                    | å <del>v</del>        |
|----------------------------------------------------------------------------------------------------|-----------------------|
| Tunding Profiles Conferences Awarded Grants                                                                                                    | Q- Announcements HELP |
| Create your Pivot-RP Account         You must be affiliated with an institution that subscribes to Pivot-RP. Some institutional an account.         There are two ways to create an account and access Pivot-RP. Some institutions allow you to use your institutional login credentials, or you may use you institutional enait address as your user ID and create a password of your choosing.         Choose an option below. Once your account is created, you will receive a verification email.         Use Institutional Login Credentials         OR       Use Email Address/Create Password         Sign in with your institution         Choose your Institution         Choose your Institution         Choose your Institution         Hokando University, Sapporo | ur<br>vord            |
| If your institution is not listed <u>sign up using your institution email</u> Create my account  The first time after signing in with your institutional credentials you will be prompted to verify your name, institutional email address, and accept our privacy consent                                                                                                    |                       |
| trycel instatution is not need and the analytic to define any point maximum second second     Create my account     The first time after signing in with your institutional credentials you will be prompted to verify your name, institutional email address,     and accept our privacy consent     trps://pivot.proquest.com/register#signup_email_ve an account? Sign in here                                                                                                    |                       |

**Step 3.** Authentication via our SSO system. Proceed by putting your SSO ID and password. If asked by the system if you agree to access Pivot-RP, hit "Agree (同意する)" and proceed. You will need to configure "One time password" in advance. \*You will be led directly to Step. 4 if you are signed in to SSO in a different tab in the same browser. / 本学の SSO ID とパス ワードを入力してください。システムから Pivot-RP へのアクセスの同意を求められた場合 は、「同意する」を選択して進んでください。事前に「ワンタイムパスワード」の設定が必要です。※ブラウザ内の別タブで SSO ヘログインしている場合は、次のステップの画面へ 直接遷移します。

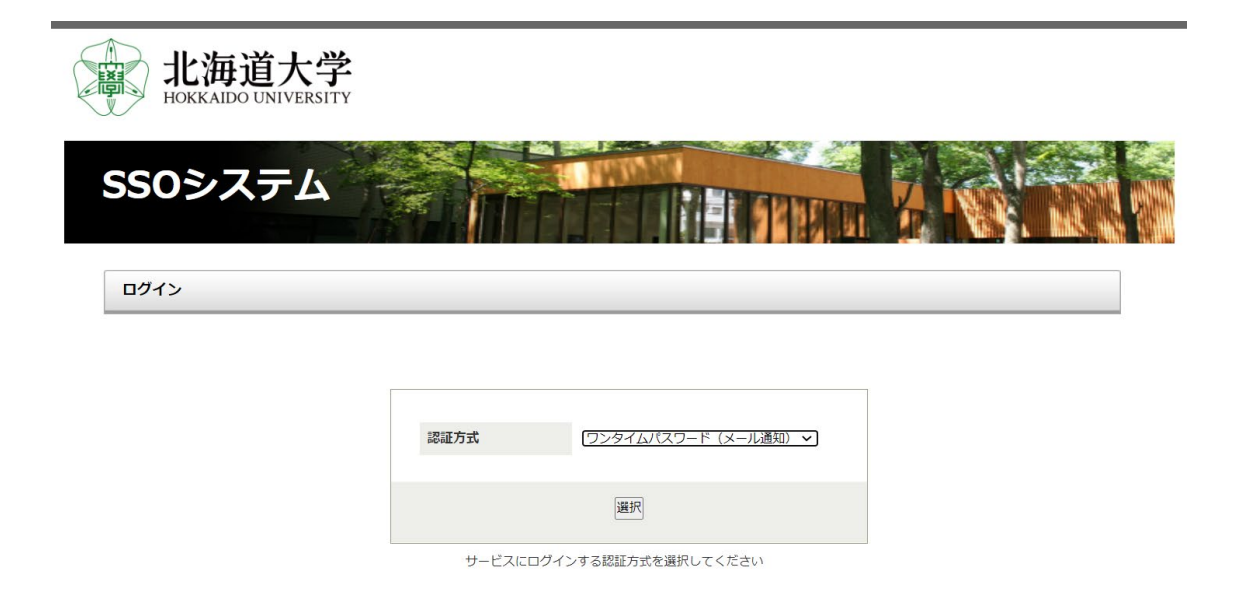

**Step 4.** Create your own Pivot-RP account by filling in all required fields. You must use your institutional email address (ending with ".hokudai.ac.jp") to proceed. / 必要事項を入力し、 アカウントを作成してください。メールアドレスは必ず本学のもの(.hokudai.ac.jp で終わ るもの)を使用してください。

| Extibris Pivot-P                                                             | RP                                                                                                    |                                                          |                | 4 <del>-</del>       |
|------------------------------------------------------------------------------|----------------------------------------------------------------------------------------------------|----------------------------------------------------------|----------------|----------------------|
| Funding Profiles Conference                                                  | ces Awarded Grants                                                                                                    |                                                          |                | Q.+ HELP             |
| Finish Creating your Pivot-RP Ac<br>Thanks for signing in with your Hokkaido | count<br>University credentials. Please personalize your Pivot-RP exp                                                                                                    | perience by providing us with your name and Hokkaido Uni | versily email. |                      |
| Name                                                                         | First                                                                                                    | Middle                                                   | Last           | All fields required. |
| Institution Email                                                            | Institution Email  Institution Email  I consent to the collection and use of my personal information consistent with the Privacy Policy and Lakonowledge that use of the service is subject to the Terms & Conditions. Without your consent, we can not create an account.  Information about managing personal data in Pivot.BP  Oct Started |                                                          |                |                      |
|                                                                              |                                                                                                    |                                                          |                |                      |

**Step 5.** Your Pivot-RP account has been successfully created. Proceed with updating your profile to make the most out of Pivot-RP, such as to receive spot-on information on research funds that match your expertise, save your searches and share them with your Co-Is, connect with researchers all over the world, and more. / 以上でアカウント作成は完了です。ご自身のプロフィールを更新することにより、検索だけでなくご専門に適した助成金情報を受け取ることができます。また、検索結果の保存や共有、海外の研究者へのコンタクトなども可能になります。